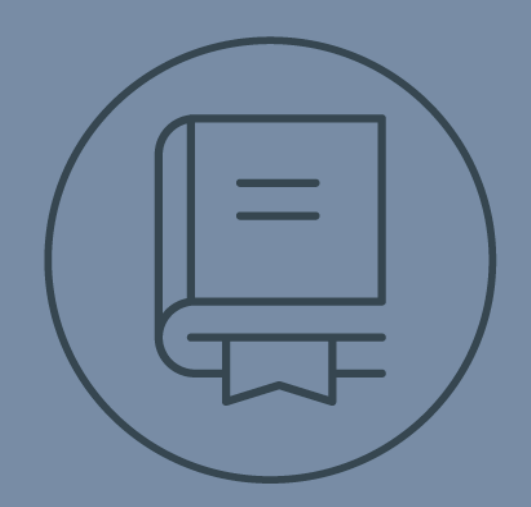

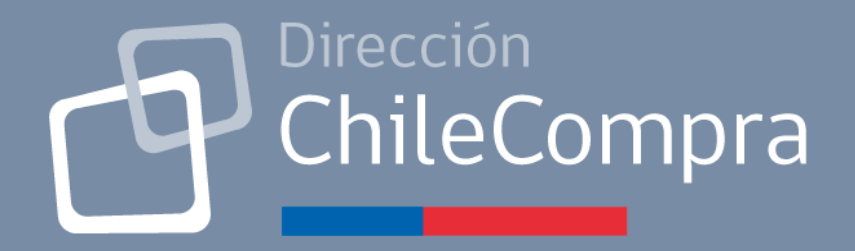

# **GUÍA DE USO**

# Creación de un proceso de Licitación

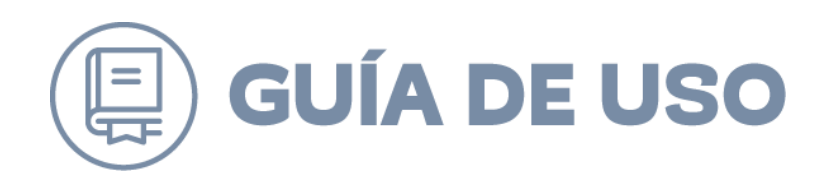

#### Tabla de Contenido

#### Contenido

| 1.  | INTRODUCCIÓN                                        | 3  |
|-----|-----------------------------------------------------|----|
| 2.  | ¿CÓMO CREAR UN PROCESO DE LICITACIÓN?               | 3  |
| F   | Paso 1 Seleccionar ítems y tipo de adquisición:     | 8  |
| F   | Paso 2 Completar formulario de adquisición          | 9  |
| 2.1 | 1 Nombre y Datos Básicos                            | 10 |
| 2.2 | 2 DATOS DEL ORGANISMO DEMANDANTE                    | 11 |
| 2.3 | 3 ETAPAS Y PLAZOS DE LA LICITACIÓN                  | 12 |
| 2.4 | 4 ANTECEDENTES PARA INCLUIR EN LA OFERTA            |    |
| 2.5 | 5 REQUISITOS PARA CONTRATAR AL PROVEEDOR ADJUDICADO | 16 |
| 2.6 | 6 CRITERIOS DE EVALUACIÓN                           | 18 |
| 2.7 | 7 MONTOS, DURACIÓN Y DELEGACIÓN DEL CONTRATO        | 20 |
| 2.8 | 3 GARANTÍAS REQUERIDAS                              | 23 |
| (   | Garantías de Seriedad de Ofertas                    | 23 |
| (   | Garantía de Fiel Cumplimiento del Contrato          | 24 |
| (   | Otras Garantías                                     |    |
| 2.9 | 9 LISTADO DE BIENES Y SERVICIOS REQUERIDOS          | 25 |
| 2.1 | 10 Requerimientos Técnicos y Otras Cláusulas        | 25 |
| 2.1 | 11 Otros Anexos                                     |    |
| 2.1 | 12 TIPO DE EMPRESAS PARTICIPANTES                   | 28 |
| 2.1 | 13 DOCUMENTO QUE AUTORIZA LA ADQUISICIÓN            | 28 |
| 3.  | ¿CÓMO AUTORIZAR Y PUBLICAR UNA LICITACIÓN?          |    |

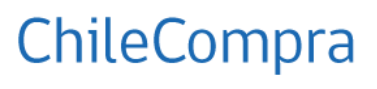

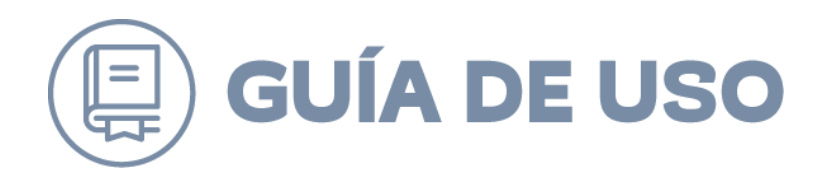

#### 1. Introducción

Esta guía es diseñada para que los usuarios compradores conozcan los pasos necesarios para la creación de un proceso de licitación con el objetivo de acompañar gráficamente a las Entidades en el uso del módulo de licitaciones.

#### 2. ¿Cómo crear un proceso de licitación?

Para iniciar la creación de un proceso de licitación, debe ingresar al Escritorio comprador, barra superior, hacer clic en el módulo "Licitaciones", submenú "Crear Licitación".

| Licitaciones 🗸 Administración 🗸 Au                                                                                                    | ditoría 🗸 Contratos 🖌 Catálogo                                                  | 🔹 Orden de Compra 🚽 Documento Tributa  | ario 🗸 Gestión 🗸                                                                                                    |
|----------------------------------------------------------------------------------------------------|---------------------------------------------------------------------------------|----------------------------------------|----------------------------------------------------------------------------------------------------|
| Crear Licitación<br>Rusqueoa y Gescum de Licitaciones<br>Autorizar Licitaciónes<br>Copiar Licitación<br>Torna de Razón<br>Búsqueda de Proveedores<br>Reincorporar Ofertas<br>Readjudicación de Licitaciones | torio<br>Servicio<br>Mas Cerca<br>abilidad de los datos que se presentan son de | responsabilidad del comprador público. | Accesos directos                                                                                                    |
| Consulta al Mercado                                                                                                    |                                                                                 |                                        | Chilecompra Express                                                                                                    |
|                                                                                                    | Mis reclamos<br>Sin Datos                                                       | Mis pagos<br>Sin Datos                 | Previsa aquí Directivas de<br>Contratación           *         Directiva Nº30. Recomendacione<br>para realizar compras menores o<br>iguiles a 10 UTM.           *         Directiva Nº29. Recomendacione<br>para realizar compras conjuntas<br>de bienes y servicios.           *         Directiva Nº 28. "Código de Etica<br>sobre la probidad en las compras |

Al seleccionar "Crear Licitación" se desplegará una pantalla donde tendrá que completar tres simples pasos, como se señala en la siguiente imagen:

- Seleccionar ítems y tipo de adquisiciones
- Completar formulario de adquisición
- Autorizar y Publicar

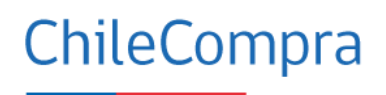

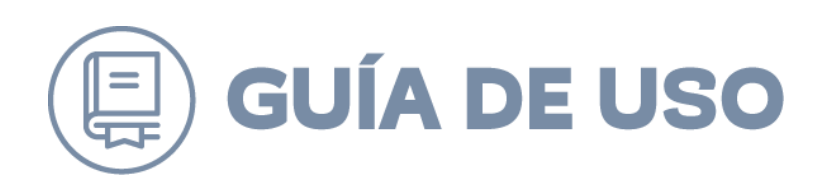

| ٨   | Licit  | taciones 🚽                               | Administración                    | 🚽 Audit     | toria 🗸                            | Contratos 🗸            | Catálogo 🗸       | Orden de Compra 🚽           | Documento Tributario 👻 | Gestión 🗸 |
|-----|--------|------------------------------------------|-----------------------------------|-------------|------------------------------------|------------------------|------------------|-----------------------------|------------------------|-----------|
| Cre | ar Li  | citación                                 |                                   |             |                                    |                        | <u>¿Cómo</u>     | crear un Proceso de Compr   | <u>a?</u>              |           |
|     |        | Paso 1<br>Seleccionar it<br>tipo de adqu | tems y<br>isición                 | Com         | Paso 2<br>Ipletar for<br>de adquis | rmulario<br>ición      | Aut              | Paso 3<br>Drizar y publicar |                        |           |
|     | 1      | Seleccionar I<br>o servicios q           | los productos<br>ue va a adquirir | 2 Sel       | leccionar<br>itación a i           | el tipo de<br>realizar | 3 Crea           | r Licitación                |                        |           |
|     |        | Buscar P                                 | Productos                         | Selecc      | ionar                              | T                      |                  | Crear                       |                        |           |
|     | IMPORT | ANTE: Si vas a                           | crear una licitación              | para inform | ar, solo p                         | uede incluir un pr     | oducto para info | rmar.                       |                        |           |

Al seleccionar el "Paso 1" deberá ingresar en el buscador el nombre del producto o servicios que va a requerir.

| Fecha: 12 / 07 / 2018   23:21:55 hrs.                                                                                                    | 🔀 Búsqueda de productos - Google Chrome                                                                                                    | - | × |
|----------------------------------------------------------------------------------------------------|----------------------------------------------------------------------------------------------------|---|---|
| 🛧 Licitaciones 🗸 Administración 🗸                                                                                                    | Www.mercadopublico.cl/Procurement/Modules/RFB/SearchGoodsAndServices.aspx                                                                                                    |   | Q |
|                                                                                                    | Buscar por Bien / Servicio Navegar por Rubros                                                                                                    |   |   |
| Crear Licitación                                                                                                    | Búsqueda de productos o servicios                                                                                                    |   |   |
| Paso 1<br>Seleccionar items y<br>tipo de adquisición<br>Seleccionar los productos<br>o servicios que va a adquirir<br>Buscar Productos<br>MPORTANTE: Si vas a crear una licitación para i | Utilice este buscador para encontrar los rubros de los productos o servicios que requiere. Texto o ID de Rubro a buscar Buscar Invertante: Para refinar su búsqueda puede utilizar los siguientes comandos: - Texto*: Plalabras que comienzan con - *Texto*: Plalabras que contienen |   |   |

En el campo "Texto o ID de Rubro a buscar" deberá ingresar uno de los dos parámetros, se digita y se presiona el botón "Buscar". En el resultado de la búsqueda, podrá seleccionar el rubro que más se ajuste a su requerimiento, tal como se muestra en la siguiente imagen.

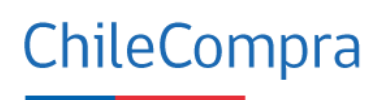

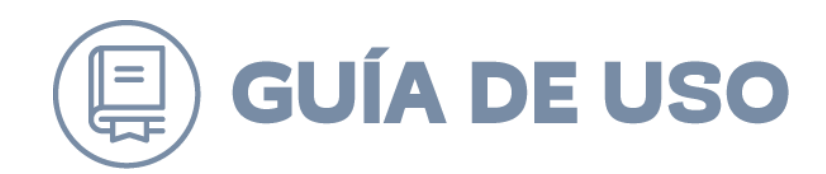

| Buscar por Bien / Servicio Navegar por Rubros                                                                                                    |  |  |  |  |  |
|----------------------------------------------------------------------------------------------------|--|--|--|--|--|
| Búsqueda de productos o servicios                                                                                                    |  |  |  |  |  |
| Utilice este buscador para encontrar los rubros de los productos o servicios que requiere.                                                                                               |  |  |  |  |  |
| Texto o ID de Rubro a buscar<br>Materiales educativos de Buscar                                                                                                    |  |  |  |  |  |
| Importante: Para refinar su búsqueda puede utilizar los siguientes comandos:<br>- "Texto": Búsqueda exacta<br>- Texto* : Palabras que comienzan con<br>- *Texto*: Palabras que contienen |  |  |  |  |  |
| Se encontraron 100 rubros para su búsqueda                                                                                                    |  |  |  |  |  |
| 1 Instrumentos musicales, juegos, juguetes, artesanías y <mark>materiales</mark> educativos / Materiales,                                                                                |  |  |  |  |  |
| 60105413 Materiales educativos de capacitación para resolver la cólera o controlar la ira                                                                                                |  |  |  |  |  |
| 60105401 Materiales educativos de administración del dinero y finanzas personales                                                                                                    |  |  |  |  |  |
| 60105402 Materiales educativos de aptitudes de consumo y compra                                                                                                    |  |  |  |  |  |
| 60105403 Materiales educativos de vida independiente                                                                                                    |  |  |  |  |  |
| 60105404 Materiales educativos de comprensión de préstamos o créditos al consumidor                                                                                                    |  |  |  |  |  |

Para seleccionar el producto o servicio que se requiere contratar, se presiona la flecha amarilla; en su pantalla aparecerá un ticket verde del que se despliega el siguiente mensaje.

| www.mercadopublico.cl dice                           |         |
|------------------------------------------------------|---------|
| Producto/Servicio agregado al listado correctamente. |         |
|                                                      | Aceptar |

Es importante destacar que si el producto o servicio se encuentra en tienda electrónica de Convenio Marco el sistema arrojara el siguiente mensaje:

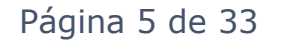

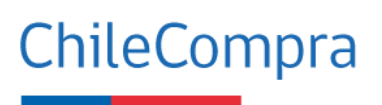

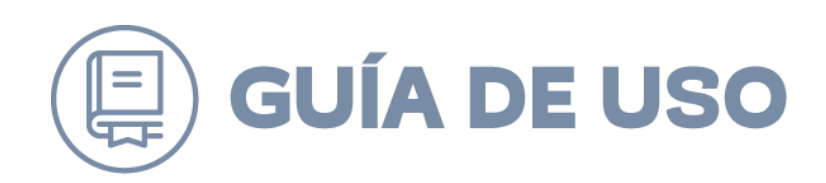

|                              | Canturar názina vicibla Canturar názina completa Guarda la názina como DDE otra Unided esta Angela                                                                                                    |
|------------------------------|----------------------------------------------------------------------------------------------------|
|                              | _                                                                                                    |
| Lici                         | 🔒 pre. mercadopublico.cl/Procurement/Modules/RFB/SearchGoodsAndServices.aspx , 🔎 💬 🏷 🛃 🚺                                                                                                    |
|                              | Buscar por Bien / Servicio Navegar por Rubros                                                                                                    |
|                              | Búsqueda de productos o servicios                                                                                                    |
|                              | Utilice este buscador para encontrar los rubros de los productos o servicios que requiere.                                                                                                    |
|                              | Texto o ID de Rubro a buscar pasajes Buscar                                                                                                    |
| uctos<br>adqu<br>s<br>a lici | Importante: Para refinar su búsqueda puede utilizar los siguientes comandos:<br>- Texto <sup>*</sup> : Palabras que comienzan con<br>- Texto <sup>*</sup> : Palabras que contienen<br>- Texto <sup>*</sup> : Palabras que contienen<br>- Este producto se encuentra disponible en la Tienda Electrónica<br>de Convenio Marco. Haga click en "Aceptar" para verificar la<br>disponibilidad de este producto en la Tienda o click en<br>"Cancelar" para continuar con el Proceso de Licitación.<br>- Aceptar Cancelar |

Ya seleccionado el bien o servicio deberá completar la cantidad y especificaciones, tal como se señala en la siguiente imagen. Para continuar agregando productos o servicios, deberá repetir el mismo procedimiento.

|                                                                                                    | Crear Li                                                          | citación                           |                                                                                     | z        | Cómo crear un Proc | eso de Compra?                                                                           |                 |  |
|----------------------------------------------------------------------------------------------------|-------------------------------------------------------------------|------------------------------------|-------------------------------------------------------------------------------------|----------|--------------------|------------------------------------------------------------------------------------------|-----------------|--|
|                                                                                                    | Paso 1<br>Seleccionar items y<br>tipo de adquisición de adquisici |                                    | Paso 3<br>ulario Autorizar y publicar<br>ón                                         |          | Car                |                                                                                          |                 |  |
| Seleccionar los productos<br>o servicios que va a adquirir     Seleccionar el tipo de<br>licitación a realizar     3 |                                                                   |                                    | Crear Licitación                                                                    |          |                    |                                                                                          |                 |  |
|                                                                                                    | IMPORT                                                            | Buscar Productos Seleccionar Crear |                                                                                     |          |                    |                                                                                          |                 |  |
|                                                                                                    |                                                                   |                                    |                                                                                     |          |                    |                                                                                          |                 |  |
|                                                                                                    | <b></b>                                                           |                                    |                                                                                     |          |                    | Especificaciones del<br>producto/servicio a adquirir                                     |                 |  |
|                                                                                                    | Seleccion                                                         | CodUNSPSC                          | Producto/Servicio                                                                   | Unidad   | Cantidad           | Máximo 250 caracteres, si requiere mayor especificación,<br>agregaría en siguiente paso, | Acciones        |  |
|                                                                                                    | •                                                                 | 60105413                           | Materiales educativos de capacitación<br>para resolver la cólera o controlar la ira | Unidad • | 1                  |                                                                                          | Copiar Eliminar |  |

Página 6 de 33

ChileCompra

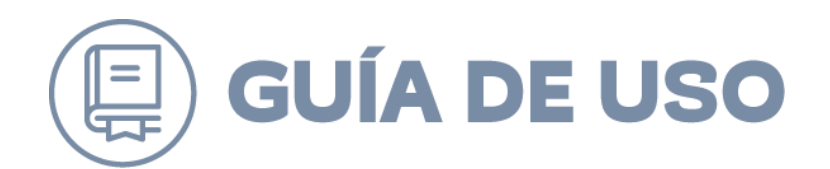

Para continuar con la creación de la licitación es importante seleccionar el tipo de licitación que realizará, es decir licitación pública, privada u otro proceso. En el caso de este manual se expresa un ejemplo de creación de una licitación pública, por lo que se ha demarcado esa opción.

| Crear Li                                                                                                    | citación                                                        |                                                              |                                                              | 25                                            | Cómo crear un Pro         | <u>ceso de Compra?</u>                                               |                                                                                            |                 |
|----------------------------------------------------------------------------------------------------|-----------------------------------------------------------------|--------------------------------------------------------------|--------------------------------------------------------------|-----------------------------------------------|---------------------------|----------------------------------------------------------------------|--------------------------------------------------------------------------------------------|-----------------|
|                                                                                                    | Paso 1<br>Seleccionar items y<br>tipo de adquisición de adquisi |                                                              | Paso 2<br>npletar formular<br>de adquisición                 | Paso 3<br>Julario Autorizar y publicar<br>Jón |                           | licar                                                                |                                                                                            |                 |
| 1 Seleccionar los productos<br>o servicios que va a adquirir<br>Buscar Productos<br>Seleccionar<br>Seleccionar |                                                                 |                                                              | eleccionar el tipo<br>citación a realiza<br>cionar<br>cionar | o de<br>ar<br>•                               | Crear Licitación<br>Crear | •                                                                    |                                                                                            |                 |
| IMPORT                                                                                                    | <mark>FANTE:</mark> Si vas a cr                                 | ear una licitación para Uicita<br>Otros                      | ición Pública<br>Procesos                                    | roducto para                                  | informar.                 |                                                                      |                                                                                            |                 |
| Selección                                                                                                    | CodUNSPSC                                                       | Producto/Servicio                                            | D                                                            | Unidad                                        | Cantidad                  | Especific<br>producto/se<br>Máximo 250 caracteres, si<br>agregaria e | caciones del<br>rvicio a adquirir<br>i requiere mayor especificación,<br>n siguiente paso. | Acciones        |
| ۲                                                                                                    | 60105413                                                        | Materiales educativos de ca<br>para resolver la cólera o con | pacitación<br>trolar la ira                                  | nidad 🔹 🔻                                     | 1                         |                                                                      | <i>li</i>                                                                                  | Copiar Eliminar |

Ya seleccionado el tipo de licitación, el sistema habilitará el tercer paso; para continuar, deberá presionar el botón "Crear". Una vez seleccionada esta opción no se podrá cambiar el tipo de proceso seleccionado.

En el siguiente paso deberá completar el formulario de licitación, ingresando nombre, objeto y tipo de licitación. Una vez completados cada uno de los recuadros y guardada la información se creará el número de ID de la adquisición, de acuerdo con lo que aparece en la siguiente pantalla.

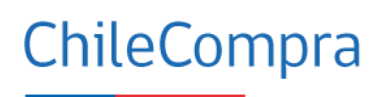

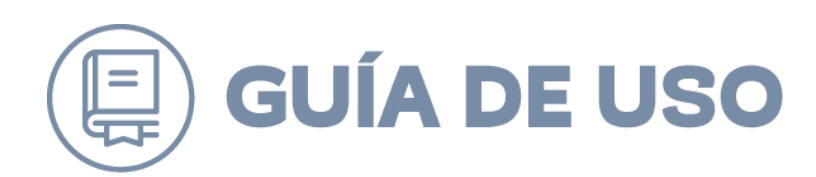

| * Estimación en Base a             | Seleccione 🔻                                                                                     |
|------------------------------------|--------------------------------------------------------------------------------------------------|
| * Monto Bruto Estimado             |                                                                                                  |
|                                    | Una vez ingresado el monto bruto estimado, este no podrá ser modificado en los pasos siguientes. |
|                                    |                                                                                                  |
| * Moneda a Utilizar en las Ofertas | Peso Chileno 🔻                                                                                   |
| Económicas                         |                                                                                                  |
| * Tipo de Licitación               | OLicitación Pública inferior a 100 UTM (L1)                                                      |
|                                    | ⊖Licitación Pública igual o superior a 100 UTM e inferior a 1.000 UTM (LE) 🕄                     |
|                                    | ⊖Licitación Pública igual o superior a 1.000 UTM e inferior a 2.000 UTM (LP) 🕄                   |
|                                    | OLicitación Pública igual o superior a 2.000 UTM e inferior a 5.000 UTM (LQ) 🖸                   |
|                                    | OLicitación Pública igual o superior a 5.000 UTM (LR) 🕄                                          |
|                                    | OLicitación Pública Servicios personales especializados (LS)                                     |
|                                    | OLicitación Pública para contratar anteproyectos y proyectos de arquitectura o urbanismo (LS)    |

Para obtener el ID de la licitación deberá seguir los siguientes pasos:

Paso 1.- Seleccionar ítems y tipo de adquisición:

Ingrese a la opción "Nombre de la Licitación" y "Objeto de la contratación"

| Paso 1<br>Seleccionar items y<br>tipo de adquisición                                            | Pas<br>Completa<br>de ad    | so 2<br>r formulario<br>quisición                          | Paso 3<br>Autorizar y publicar |  |  |  |
|-------------------------------------------------------------------------------------------------|-----------------------------|------------------------------------------------------------|--------------------------------|--|--|--|
| Secciones a Completar<br>Datos Generales de la Adquisición<br>Características de la Adquisición | Tipo y Nombre de Licitac    | oo y Nombre de Licitación (Sección con datos Obligatorios) |                                |  |  |  |
|                                                                                                 | no obligatorios             |                                                            |                                |  |  |  |
|                                                                                                 | Fecha de Creación           |                                                            |                                |  |  |  |
|                                                                                                 | Demandante                  | Soporte Mas Cerca                                          |                                |  |  |  |
|                                                                                                 | * Nombre de la Licitación   |                                                            | 2                              |  |  |  |
|                                                                                                 |                             | Ejemplo: Compra de Equipos Computacionales, escuela rura   | al Máximo 50 caracteres        |  |  |  |
|                                                                                                 | * Objeto de la Contratación |                                                            | 2)                             |  |  |  |
|                                                                                                 |                             |                                                            |                                |  |  |  |
|                                                                                                 |                             |                                                            |                                |  |  |  |
|                                                                                                 |                             |                                                            |                                |  |  |  |
|                                                                                                 |                             |                                                            |                                |  |  |  |
|                                                                                                 |                             |                                                            | 1                              |  |  |  |
|                                                                                                 |                             |                                                            | Máximo 400 caracteres          |  |  |  |

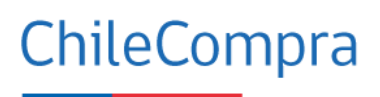

Página 8 de 33

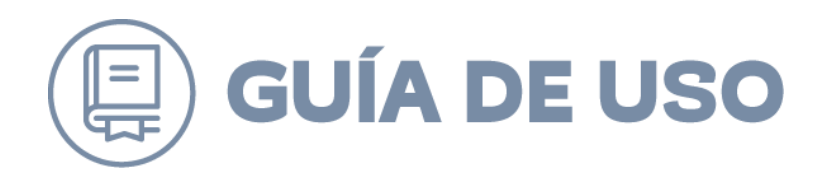

Culminado lo anterior, se desplegará la opción de Estimación del valor en base a: "Presupuesto disponible", "Precio referencial" o "Monto no es posible de estimar", deberá seleccionar una de las opciones y completar el siguiente campo "Monto Bruto Estimado", en los casos que sea posible de estimar. Completar además "Moneda a utilizar en las ofertas económicas y "Tipo de licitación".

Al terminar el proceso anterior, complete las distintas secciones del formulario y presione el botón "Guardar", tal como se señala en a siguiente imagen.

| Permite readjudicación                                                                                                    | ión 🗹 |            |                                                                                                    |  |  |
|----------------------------------------------------------------------------------------------------|-------|------------|----------------------------------------------------------------------------------------------------|--|--|
| * Cláusula de Readjudicación<br>Si el respectivo adjudicatario se desiste de su oferta,<br>no entrega los antecedentes legales para contratar<br>y/o la garantía de fiel cumplimiento, no firma el<br>contrato o no se inscribe en Chileproveedores en los<br>plazos que se establecen en las presentes bases, la<br>entidad licitante podrá dejar sin efecto la<br>adjudicación y seleccionar al oferente que, de<br>acuerdo al resultado de la evaluación le siga en<br>puntaje, y así sucesivamente, a menos que, de |       |            |                                                                                                    |  |  |
| * Ésta es una licitación para Informar                                                                                                    |       | ⊙Si<br>®No | Si esta licitación se acoje al<br>articulo 3° de la Ley de Compras,<br>seleccione la opción SI. Este<br>artículo tiene relación con<br>licitaciones de Obras. |  |  |
| Mostrar sugerencias de licitacione                                                                                                    | s     | Guardar    |                                                                                                    |  |  |

Una vez guardado el paso 1, podrá acceder al paso 2, donde se completa el formulario de adquisición a través de las distintas secciones a completar, según el proceso escogido.

#### Paso 2.- Completar formulario de adquisición

Para la creación de la ficha de adquisición, el sistema dispone de un índice que le permitirá moverse entre las distintas secciones que forman parte de la ficha

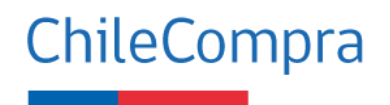

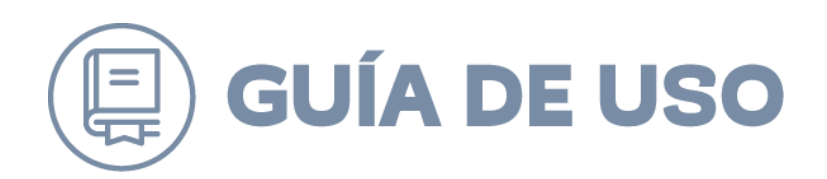

del proceso de adquisición "Secciones a completar", los que se pueden ir completando en la medida que se cuente con la información. Debe llenar cada sección haciendo clic sobre lo que desea completar y para finalizar deberá guardar. Los campos que cuentan con asterisco son obligatorios.

| Paso 1<br>Seleccionar items y<br>tipo de adquisición                                                                                                    | Paso 2<br>Completar for<br>de adquisi              | Paso 3<br>mulario<br>ción Autorizar y publicar                                                                                                |
|----------------------------------------------------------------------------------------------------|----------------------------------------------------|----------------------------------------------------------------------------------------------------|
| Secciones a Completar                                                                                                    | Nombre y Datos Básicos (Sec<br>*Datos Obligatorios | ción con datos Obligatorios)<br>?cómo Completar los Antecedentes Administrativos                                                              |
| <ul> <li>Especificaciones Administrativas</li> <li>Nombre y Datos Básicos</li> </ul>                                                                                                  | Número de Adquisición                              | 1012889-143-LP19                                                                                                    |
| <ul> <li>2 Datos del Organismos Demandante</li> <li>3 Etapas y Plazos de la Licitación</li> </ul>                                                                                     | * Nombre de la Licitación                          | Taller de Yoga                                                                                                    |
| <ul> <li>Antecedentes para incluir en la oferta</li> <li>Requisitos para contratar al proveedor<br/>adjudicado</li> <li>Criterios de Evaluación</li> </ul>                            | * Objeto de la contratación                        | manejo de las emociones como ira y strees                                                                                                    |
| <ul> <li>Montos, Duración y Delegación del Contrato</li> <li>Garantías Requeridas</li> </ul>                                                                                          | Tipo de Licitación                                 | Licitación Pública igual o superior a 1.000 UTM e inferior a 2.000 UTM (LP)                                                                   |
| Especificaciones Técnicas Bienes y Servicios     Requeridos     Istado de Rienes y Servicios Requeridos                                                                               | Moneda a Utilizar en las Ofertas<br>Económicas     | Peso Chileno 🔻                                                                                                    |
| <ul> <li>O Requerimientos y otras cláusulas</li> <li>O tros Anexos</li> <li>Tipos de Empresas Participantes</li> <li>Documento y Personas que Autorizan la<br/>Adquisición</li> </ul> | * Etapas del proceso de Apertura                   | <ul> <li>En una Etapa (Un solo Acto de Apertura)</li> <li>En dos Etapas (Un acto de Apertura Técnica y otro de Apertura Económica)</li> </ul> |
| Documento que Autoriza la Adquisición                                                                                                    | * Toma de Razón por<br>Contraloría                 | No requiere toma de razón por contraloría Si requiere toma de razón por contraloría                                                           |

Los campos obligatorios dependerán del proceso de licitación que esté realizando, de acuerdo con lo establecido en la normativa para cada proceso de adquisición.

Al momento de hacer clic sobre el botón "Siguiente, Guardar o al cambiar de sección" los cambios se guardarán.

# 2.1 Nombre y Datos Básicos

En esta sección, usted deberá ingresar algunos datos tales como el nombre de la licitación, el objeto de la contratación, moneda a utilizar entre otros ítems. Es importante destacar que, en esta sección, podrá especificar las etapas del proceso de apertura de la licitación.

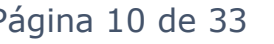

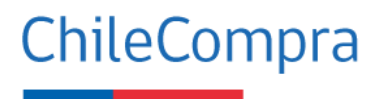

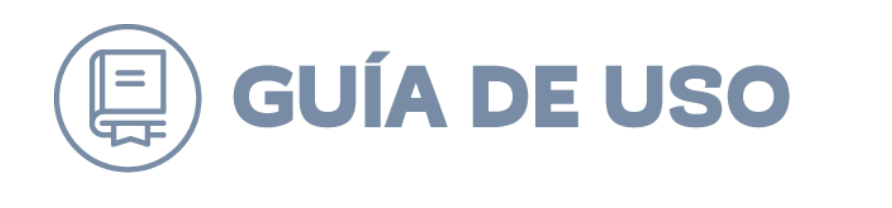

Etapas del proceso de Apertura

En una Etapa (Un solo Acto de Apertura)
En dos Etapas (Un acto de Apertura Técnica y otro de Apertura Económica)

En una etapa se dará por entendido que la apertura administrativa, técnica y económica se realizará en la misma fecha. En el caso que el proceso requiera de 2 etapas, éstas se podrán realizar en diferentes fechas, acto de apertura administrativa y técnica y posteriormente el acto de apertura económica.

Esta modalidad se utiliza cuando se requiere un tiempo de estudio de los antecedentes técnicos entregados por el proveedor.

#### **2.2 Datos del organismo demandante**

En este paso debe completar la región de la adquisición y los datos de contacto del responsable de la licitación.

| Secciones a Completar                                      | Datos adquisición: Nún     | nero de Adquisición: 1012889-143-LP19 |                      |
|------------------------------------------------------------|----------------------------|---------------------------------------|----------------------|
|                                                            | Non                        | nbre de Adquisición: Taller de Yoga   |                      |
| Especificaciones Administrativas                           | Obj                        |                                       |                      |
| 🕦 Nombre y Datos Básicos 🛛 🥥                               |                            |                                       |                      |
| Pater del Organismos Demandante<br>Región de la Adquistión | Ubicación de la Regió      | n Unidad Compradora                   |                      |
| Datos del Contacto                                         |                            |                                       | * Datos Obligatorios |
| 3 Etapas Plazos de la Licitación                           |                            |                                       |                      |
| 4 Antecedences para incluir en la oferta 8                 | * Región de la Adquisición | Partiés de Asies y Designantes 22     |                      |
| 8 Requisitos para contratar al proveedor<br>adjudicado     |                            |                                       |                      |
| 🚳 Criterios de Evaluición 🛛 😵                              |                            |                                       |                      |
| 🕖 Montos, Duración y Delegación del Contrato 😒             | <<< Volver                 | Guardar                               | Siguiente >>>        |
| Garantías Requeridas                                       |                            |                                       | 0                    |

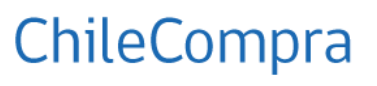

| Nombre del Responsable de | la Licitación                                        | ¿Cómo Ingresar Datos del Contac |
|---------------------------|------------------------------------------------------|---------------------------------|
|                           |                                                      | * Datos Obligato                |
| * Seleccione Responsable  |                                                      | <u> </u>                        |
| Cargo                     | Ejemplo: Jefe de Administracio                       | ones, Administrativo            |
| Teléfono                  | <br>Ejemplo: 56-02-3415011                           |                                 |
| Fax                       | Ejemplo: 56-02-3415011                               |                                 |
| * E-mail                  | Ejemplo:demandante@organisr<br>El campo es requerido | no.cl                           |

Una vez ingresados los datos en cada una de las casillas, deberá pinchar el botón "Guardar".

#### 2.3 Etapas y Plazos de la licitación

Se completan las fechas obligatorias y optativas para la compra, cabe destacar que el sistema entregará por defecto las fechas de publicación, cierre de recepción de ofertas, acto de apertura electrónica, inicio de preguntas, final de preguntas y publicación de respuestas.

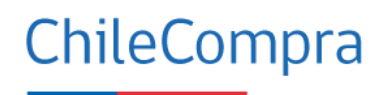

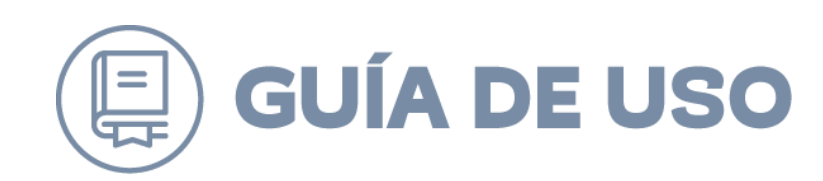

| 8 <b>Elegency Planne in initiationis</b>                                            |   |                                            |                         |                         |                     |               |
|-------------------------------------------------------------------------------------|---|--------------------------------------------|-------------------------|-------------------------|---------------------|---------------|
| Etapas y Plazos Obligatorios                                                        | * | Fecha de Publicación                       | 20/5/2019               |                         | Hora                | 18:19         |
| Antecedentes para incluir en la oferta                                              | * | Fecha Inicio de Preguntas                  | 20/5/2019               |                         | Hora                | 20:19         |
| Kequisitos para contratar al proveedor<br>adjudicado     S                          | * | Fecha Final de Preguntas                   | 23/5/2019               |                         | Hora                | 20:19 0       |
| Criterios de Evaluación     Z     Montos, Duración y Delegación del Contrato        | * | Fecha de Publicación de                    | 24/5/2019               |                         | Hora                |               |
| 8 Garantías Requeridas                                                              |   | Respuestas                                 | 24/3/2013               |                         |                     | 20:19         |
| Especificaciones Técnicas Bienes y Servicios<br>Requeridos                          | * | Fecha de Cierre de Recepción de<br>Ofertas | 10/6/2019               |                         | Hora                | 15:03         |
| <ul> <li>Listado de Bienes y Servicios Requeridos</li> </ul>                        | Г |                                            |                         |                         |                     | -             |
| <ul> <li>Requerimientos Técnicos y otras Cláusulas</li> <li>Otros Anexos</li> </ul> | L | Si a la fecha de cierre de recepcie        | ón de ofertas, se han r | ecibido 2 o menos propu | iestas, el plazo de | e cierre se 🥙 |
| 19 Tipos de Empresas Participantes                                                  | L | inciso final, del reglamento de la         | nes establecidas        | por el articulo 25,     |                     |               |
| <ul> <li>Documento y Personas que Autorizan la<br/>Adquisición</li> </ul>           | Ļ | Fecha de Acto de Apertura                  | 10/6/2010               | plant()                 | Hora                |               |
| 10 Documento que Autoriza la Adquisición 83                                         |   | Electrónica                                | 10/6/2019               |                         | noru                | 15:04         |
|                                                                                     | * | Fecha de Adjudicación                      | 11/6/2019               |                         | Hora                | 15:04 🛛 🕐     |
|                                                                                     |   |                                            |                         |                         |                     |               |
|                                                                                     |   |                                            |                         |                         |                     |               |
|                                                                                     |   |                                            |                         |                         |                     |               |
|                                                                                     |   | <<< Volver                                 |                         | Guardar                 |                     | Siguiente >>> |
|                                                                                     | _ |                                            |                         |                         |                     |               |

Estas pueden ser modificadas de acuerdo a lo estipulado en la normativa Art. 25 del Reglamento de compras públicas, dependiendo del tipo de proceso que se esté realizando.

En el recuadro amarillo observará la opción de extensión automática del plazo de cierre de las ofertas verificando que no coincida con un día inhábil (sábado, domingo y feriados), que no cierre un lunes antes de las 15:00 horas o día siguiente a un día inhábil antes de las 15:00 horas. Si selecciona esta opción, también se ampliarán las fechas de apertura y adjudicación (estas fechas también están condicionadas por el artículo 25 del reglamento).

Recuerda que las fechas se ampliarán solamente si se han recibido 2 o menos propuestas al proceso de licitación.

- **1.1 Fecha de Cierre de recepción de ofertas**: Corresponde al plazo máximo que los proveedores tendrán para ingresar sus ofertas, una vez publicada la adquisición. En caso de que se requiera aumentar los plazos, esta modificación podrá hacerla solamente el Supervisor.
- **1.2** Fecha de acto de apertura: Es la fecha en la que quedarán visibles los antecedentes administrativos y técnicos ingresados por los proveedores. Una vez revisados, podrá visualizar las ofertas económicas. Se utiliza para las licitaciones con acto de apertura en una etapa.

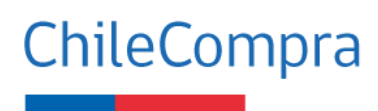

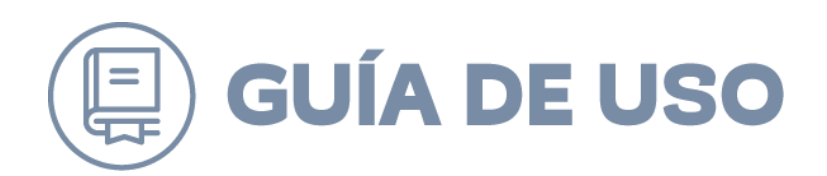

- 1.3 Fecha de apertura económica: Es la fecha en que se visualizarán los precios y archivos económicos ingresados por los proveedores. El plazo lo define el usuario de acuerdo al tiempo que requiere para el análisis de la propuesta. Esta fecha solo se utiliza cuando el acto de apertura es en dos etapas.
- **1.4 Fecha inicio de preguntas**: Debe indicar desde qué fecha recibirá las consultas de proveedores para la licitación que está publicando.
- **1.5 Fecha final de preguntas**: Con esta fecha usted limita el plazo de recepción de consultas, es importante calcular el tiempo que requiere para responder como también que el proveedor logre preparar su oferta.
- **1.6 Fecha publicación de respuestas:** Fije una fecha que resulte cómoda tanto a usted como al proveedor para que con las respuestas otorgadas el proveedor pueda preparar su oferta.

| 8 Etapas y Plazos de la Licitación                         | Etapas y Plazos                     | Optativos              |              |          |               |
|------------------------------------------------------------|-------------------------------------|------------------------|--------------|----------|---------------|
| Etapas y Plazos Opligatorios 😵                             | Fecha de Entrega de A<br>Físico     | ntecedentes en Soporte | 20/05/2019   | 1        |               |
| Antecedentes para incluir en la oferta 8                   |                                     |                        |              |          |               |
| 8 Requisitos para contratar al proveedor<br>adjudicado     | Tiempo Estimado de E                | valuación de Ofertas   | 0 Hora       | s 🗸 🕜    |               |
| 🚯 Criterios de Evaluación 🛛 😵                              | Fecha Estimada de Firma de Contrato |                        | 20/05/2019   | <b>1</b> |               |
| 🕖 Montos, Duración y Delegación del Contrato😢              |                                     |                        |              |          |               |
| 6 Garantías Requeridas                                     |                                     |                        |              |          |               |
| Especificaciones Técnicas Bienes y Servicios<br>Requeridos | Agregar otras fech                  | as                     |              |          |               |
| 🧿 Listado de Bienes y Servicios Requeridos 🛛 🥑             | Descripción                         |                        |              |          |               |
| 🔞 Requerimientos Técnicos y otras Cláusulas 😢              |                                     |                        |              |          |               |
| 10 Otros Anexos                                            | Fecha                               | 20/05/2019             | 121          | Hora     |               |
| 10 Tipos de Empresas Participantes                         |                                     | 20/03/2013             | لنتقنا ومعاد |          | 1             |
| Documento y Personas que Autorizan la<br>Adquisición       | 2                                   |                        |              |          |               |
| B Documento que Autoriza la Adquisición 8                  |                                     |                        |              |          | Agregar Fecha |
|                                                            | <<< Volver                          |                        | Gua          | rdar     | Siguiente >>> |

Etapas y plazos optativos son fechas que el comprador puede completar de forma opcional como, por ejemplo, las visitas a terreno, entrega de muestras de productos, entre otros.

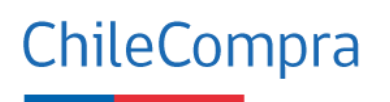

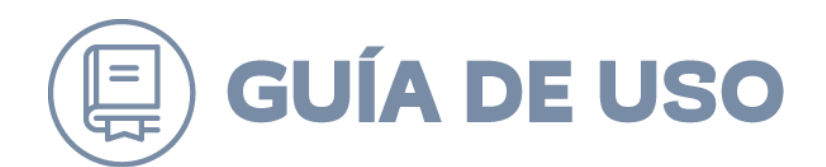

#### **2.4 Antecedentes para incluir en la Oferta**

En este paso deberá determinar cuáles serán los requisitos de participación de los oferentes para evaluar la oferta en el proceso de apertura los cuales son: administrativos, técnicos o económicos

| Antecedentes para incluir en la Oferta     |                                                                                                    |                          |  |
|--------------------------------------------|----------------------------------------------------------------------------------------------------|--------------------------|--|
| Sólo pida antecedentes qu<br>o económicos. | e serán utilizados para evaluar la oferta durante el proceso de apertura como anexos a                                                             | dministrativos, técnicos |  |
| Tipo de documento                          | Descripción                                                                                                    |                          |  |
| Administrativo                             | Presentar declaración jurada que indique que no ha sido condenado por prácticas<br>antisindicales o infracción a los derechos de los trabajadores. |                          |  |
|                                            | Agregar nuevo                                                                                                    |                          |  |
| Técnico                                    | Agregar<br>Agregar nuevo                                                                                                    |                          |  |
| Económico                                  | Agregar nuevo                                                                                                    |                          |  |
| <<< Volver                                 | Guardar                                                                                                    | Siguiente >>>            |  |

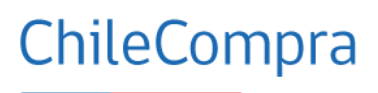

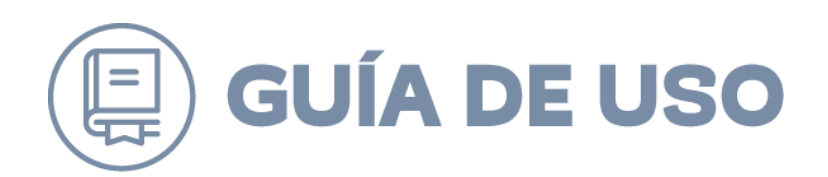

También se incluye la Declaración Jurada para proveedores como requisito obligatorio para Ofertar.

| Paso 1<br>Seleccionar items y<br>tipo de adquisición                                                                                                    |                                                                                                    | Paso 2<br>Completar formulario<br>de adquisición                                                                                                    |                                                                                                    | Paso 3<br>Autorizar y                                                                                                    | publicar                       |  |
|----------------------------------------------------------------------------------------------------|----------------------------------------------------------------------------------------------------|----------------------------------------------------------------------------------------------------|----------------------------------------------------------------------------------------------------|----------------------------------------------------------------------------------------------------|--------------------------------|--|
| Secciones a Completar                                                                                                    | Datos adquisición:                                                                                                    | Número de Adquisició<br>Nombre de Adquisició<br>Objeto de Contratació                                                                                                    | in: 2241-3-LE21<br>in: X<br>in: X                                                                                                    |                                                                                                    |                                |  |
| 🚺 Nombre y Datos Básicos 🥏                                                                                                    |                                                                                                    |                                                                                                    |                                                                                                    |                                                                                                    |                                |  |
| <ul> <li>Datos del Organismos Demandante</li> <li>Etapas y Plazos de la Licitación</li> </ul>                                                                                                    | Antecedentes par                                                                                                    | Antecedentes para incluir en la Oferta                                                                                                    |                                                                                                    |                                                                                                    |                                |  |
| 🗿 Antecedentes para incluir en la oferta 🛛 🔞                                                                                                    | olo pida antecedentes que serán utilizados para evaluar la oferta durante el proceso de apertura como anexos administ<br>económicos.                                                                                                    |                                                                                                    |                                                                                                    |                                                                                                    |                                |  |
| Requisitos para contratar al proveedor     adjudicado                                                                                                    | o económicos.                                                                                                    | serán utilizados para evalua                                                                                                    | ir la oferta durante el                                                                                                    | proceso de apertura como an                                                                                                  | exos administrativos, técnicos |  |
| Requisitos para contratar al proveedor<br>adjudicado     Citerios de Evaluación     Montos, Duración y Delegación del Contrato                                                                                                    | e conómicos.                                                                                                    | serán utilizados para evalua<br>ertar - Nueva declaració                                                                                                    | ir la oferta durante el<br>ón jurada en línea j                                                                                                  | proceso de apertura como an                                                                                                  | exos administrativos, técnicos |  |
| Requisitos para contratar al proveedor<br>adjudicado     Criterios de Evaluación     Montos, Duración y Delegación del Contrato     Garantías Requeridas                                                                                                    | económicos.<br>Requisitos para ofe<br>Todos los proveedores pa<br>electrónicamente la siguie                                                                                                    | serán utilizados para evalua<br>ertar - Nueva declaració<br>ra ofertar en tu licitación, deber<br>nie declaración jurada:                                                                                                    | ir la oferta durante el<br>ón jurada en línea  <br>án obligatoriamente cont                                                                      | proceso de apertura como an<br>para proveedores<br>irmar y firmar                                                            | exos administrativos, técnicos |  |
| Requisitos para contratar al proveedor<br>adjudicado     Criterios de Evaluación     Montos, Duración y Delegación del Contrato     Garntías Requeridas     Especificaciones Técnicas Bienes y Servicios     Requeridos                                                                                                    | Requisitos para ofe<br>Todos los provedores pa<br>electrónicamente la siguie<br>Declaración jurada ause                                                                                                    | serán utilizados para evalua<br>ertar - Nueva declaració<br>ra ofertar en tu licitación, deber<br>nte declaración jurada:<br>encia conflictos de interés e                                                                                    | ir la oferta durante el<br><b>on jurada en línea</b> (<br>án obligatoriamente cont<br>inhabilidades por conc                                     | proceso de apertura como an<br>para proveedores<br>irmar y firmar<br><u>fenas</u>                                            | exos administrativos, técnicos |  |
| Requisitos para contratar al proveedor<br>adjudicado     Criterios de Evaluación     Montos, Duración y Delegación del Contrato     Garantías Requeridas     Especificaciones Técnicas Bienes y Servicios     Requeridos     Listado de Bienes y Servicios Requeridos                                                                                                    | Requisitos para offe<br>Requisitos para offe<br>Todos los proyvedores pa<br>electrónicamente la siguie<br><u>Declaración jurada ause</u><br>Te solicitamos no pedir do                                                                                                    | serán utilizados para evalua<br>ertar - Nueva declaració<br>ra ofertar en tu licitación, deber<br>nte declaración jurada:<br>encia conflictos de interés e<br>cumentación anexa para valida                                                   | r la oferta durante el<br><b>in jurada en línea</b>  <br>án obligatoriamente cont<br><u>inhabilidades por cono</u><br>rr estos requisitos y avan | proceso de apertura como an<br>para proveedores<br>lirmar y firmar<br>lenas<br>zar juntos hacia el #CeroPapel.               | exos administrativos, técnicos |  |
| Requisitos para contratar al proveedor<br>adjudicado      Criterios de Evaluación      Montos, Duración y Delegación del Contrato      Montos, Duración y Delegación del Contrato      Garantías Requeridas      Especificaciones Técnicas Bienes y Servicios     Requeridos      Listado de Bienes y Servicios Requeridos      Requerimientos Técnicos y otras Cláuzulas                                      | Construction of the second second secon | serán utilizados para evalua<br>ertar - Nueva declaració<br>ra ofertar en tu licitación, deber<br>nte declaración jurada:<br>encia conflictos de interés e<br>cumentación anexa para valida                                                   | r la oferta durante el<br><b>in jurada en línea</b>  <br>án obligatoriamente cont<br><u>inhabilidades por cono</u><br>rr estos requisitos y avan | proceso de apertura como an<br>para proveedores<br>lirmar y firmar<br>tenas<br>zar juntos hacia el #CeroPapel.               | exos administrativos, técnicos |  |
| Requisitos para contratar al proveedor<br>adjudicado     Criterios de Evaluación     Ortorios de Evaluación     Montos, Duración y Delegación del Contrato     Montos, Duración y Delegación del Contrato     Garantías Requeridas     Especificaciones Técnicas Bienes y Servicios     Requeridos     Listado de Bienes y Servicios Requeridos     Requerimientos Técnicos y otras Cláusulas     Otros Anexos | econômicos.     Requisitos para offe     Todos los proveedores pa     electrónicamente la siguia <u>Declaración jurada ause</u> Te solicitamos no pedir do <b>Tipo de documento</b>                                                                                                    | serán utilizados para evalua<br>ertar - Nueva declaració<br>ra ofertar en lu licitación, deber<br>net declaración jurada:<br>encia conflictos de interés e<br>encia conflictos de interés e<br>cucumentación anexa para valida<br>Descripción | r la oferta durante el<br><b>in jurada en línea</b> (<br>án obligatoriamente cont<br><u>inhabilidades por cons</u><br>r estos requisitos y avan  | proceso de apertura como an<br>p <b>ara proveedores</b><br>Irmar y firmar<br><u>denas</u><br>zar juntos hacia el #CeroPapel. | exos administrativos, técnicos |  |

Una vez ingresada la información en cada uno de los recuadros, deberá presionar el botón "Guardar" o "Siguiente".

# 2.5 Requisitos para contratar al proveedor adjudicado

Este punto se encuentra definido para personas naturales y jurídicas. Es importante destacar que los proveedores inscritos en el Registro de Proveedores podrán acreditar los antecedentes legales, por tanto, no es necesario que los adjunten a la oferta.

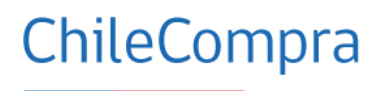

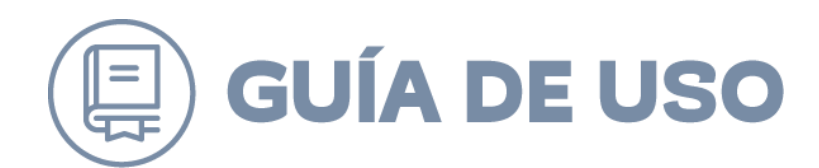

| Pe  | ersona Natural                                                                                                    |
|-----|----------------------------------------------------------------------------------------------------|
| ľ   | Requiere estar hábil en<br>ChileProveedores                                                                                                    |
| Enc | contrarse hábil en ChileProveedores, registro que verificará NO haber incurrido en las siguientes causa<br>abilidad:                                                                                                    |
| ⇔   | Condenas por delito de cohecho<br>Haber sido condenado por cualquiera de los delitos de<br>cohecho contemplados en el título V del Libro Segundo del<br>Código Penal.<br>Fuente: Ministerio Público                                                                                                    |
| \$  | Deudas tributarias                                                                                                    |
|     | Registrar una o más deudas tributarias por un monto total<br>superior a 500 UTM por más de un año, o superior a 200 UTM<br>e inferior a 500 UTM por un período superior a 2 años, sin<br>que exista un convenio de pago vigente. En caso de<br>encontrarse pendiente juicio sobre la efectividad de la<br>deuda, esta inhabilidad regirá una vez que se encuentre<br>firme o ejecutoriada la respectiva resolución.<br><i>Fuente: Tesoreria General de la República</i> |
|     | Deudas previsionales y laborales                                                                                                    |
|     | Registrar deudas previsionales o de salud por más de 12<br>meses por sus trabajadores dependientes, lo que se<br>acreditará mediante certificado de la autoridad<br>competente.                                                                                                    |
| ⇔   | Sentencia por presentación de documentos falsos<br>La presentación al Registro Nacional de Proveedores de uno<br>o más documentos falsos, declarado así por sentencia<br>judicial ejecutoriada.                                                                                                    |
| ~   | Puente: ChileProveedores                                                                                                    |
| ~   | Haber sido declarado en quiebra por resolución judicial<br>ejecutoriada.<br>Fuente: Superintendencia de Quiebras                                                                                                    |
| ¢   | Suspensión o eliminación del registro<br>Haber sido eliminado o encontrarse suspendido del Registro<br>Nacional de Proveedores por resolución fundada de la<br>Dirección de Compras.<br>Fuente: ChileProveedores                                                                                                    |
| ⇔   | Condenas por prácticas antisindicales o infracción a los<br>derechos de los trabajadores                                                                                                    |
|     | Haber sido condenado por prácticas antisindicales o<br>infracción a los derechos fundamentales del trabajador.<br>Fuente: Dirección del Trabajo                                                                                                    |
| ⇔   | Haber sido condenado por prácticas antisindicales o                                                                                                    |

Al demarcar podrá seleccionar aquellos documentos requeridos.

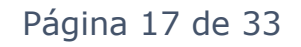

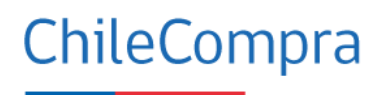

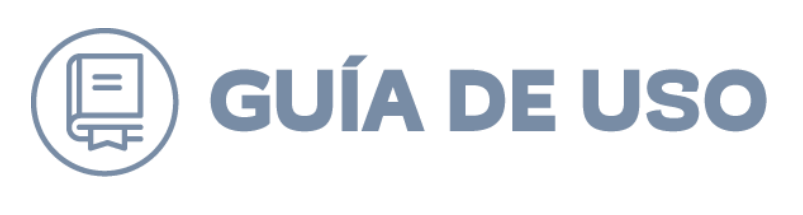

| Documentos:                                                                                                    | ( | El oferente debe acreditar estos  |
|----------------------------------------------------------------------------------------------------|---|-----------------------------------|
| Fotocopia Legalizada de Cédula de Identidad                                                                                                    | 🐼 | documentos en ChileProveedores,   |
| Declaración jurada acreditando que no se encuentra afecto al art. 4                                                                                                    |   | pida que se los envie o adjunte a |
| de la administración del Estado podrá suscribir contratos<br>administrativos de provisión de bienes y servicios con los<br>funcionarios directivos del mismo órgano o empresa, ni con personas<br>unidas a ellos por los vínculos de parentesco." | 8 |                                   |
| Agregar más documentos                                                                                                    |   |                                   |

Esta información debe ser revisada electrónicamente junto a los demás antecedentes al momento de evaluar las ofertas.

En esta sección también se podrán seleccionar antecedentes legales, en caso de que los antecedentes que se visualizan no respondan a la necesidad de la compra, éstos pueden ser complementados, detallándolos en el campo que dice "Agregar más documentos", tal como se observa en la siguiente imagen.

| Agregar más documentos                        |         |
|-----------------------------------------------|---------|
| Agregar nuevo documento (sólo si es necesario |         |
| Requisito                                     |         |
| Cómo acreditar el requisito                   |         |
|                                               |         |
|                                               |         |
|                                               | Agregar |

Una vez ya ingresada la información en cada casilla, podrá presionar el botón agregar.

# 2.6 Criterios de Evaluación

En este paso se seleccionan los criterios de evaluación que permitirán, según lo definido por la institución, evaluar las ofertas de los proveedores.

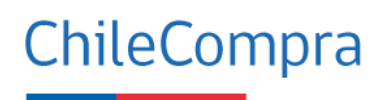

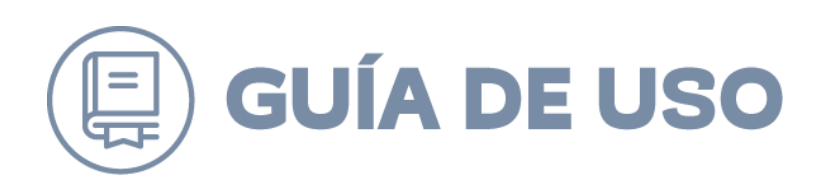

| Seleccione | los criterios de evaluación propuestos    |   |                                                  |
|------------|-------------------------------------------|---|--------------------------------------------------|
| Sel.       | Criterio Evaluación                       | % | Método de Evaluación y Subcriterios              |
|            | Calidad Técnica de los Bienes o Servicios | 0 |                                                  |
|            | Comportamiento contractual anterior       | 0 |                                                  |
|            | Condiciones de empleo y remuneración      | 0 |                                                  |
|            | Consorcio entre oferentes                 | 0 |                                                  |
|            | Contratación de Personas Discapacitadas   | 0 |                                                  |
|            | Cumplimiento de los requisitos            | 0 |                                                  |
|            | Eficiencia energética                     | 0 |                                                  |
|            | Experiencia de los Oferentes              | 0 |                                                  |
|            | Impacto Medioambiental                    | 0 | •                                                |
|            | Metodología                               | 0 |                                                  |
|            | Otras Materias de Alto Impacto Social     | 0 |                                                  |
|            | Plazo de Entrega                          | 0 |                                                  |
|            | Precio                                    | 0 | X= Precio mínimo ofertado * 100 /Precio Oferta X |
|            | Recargo por Flete                         | 0 |                                                  |
|            | Servicio o Asistencia Técnica             | 0 |                                                  |
|            | Servicio Post Venta                       | 0 |                                                  |
|            |                                           |   | Agregar criterio predefinido                     |

Para completar los criterios de evaluación, usted deberá primero optar por a lo menos 2 criterios de los 16 que presenta el sistema, los cuales deben sumar un porcentaje de 100%.

Para esto debe marcar la casilla que se encuentra al costado izquierdo del nombre del criterio seleccionado, ingresar en el recuadro derecho el porcentaje y luego la especificación de cómo evaluará dicho criterio.

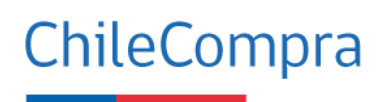

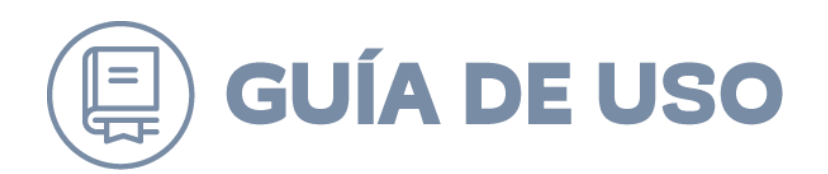

Si usted necesita otro criterio que no se encuentre disponible en el listado que entrega el sistema, deberá crearlo y completar cada uno de los campos.

| Agi | Agregar nuevo Criterio de Evaluación |                       |  |  |  |
|-----|--------------------------------------|-----------------------|--|--|--|
|     |                                      | *Datos Obligatorios   |  |  |  |
| *   | Descripción                          |                       |  |  |  |
| *   | Criterio(%)                          |                       |  |  |  |
| *   | Tipo de criterio                     | Seleccione 🗸          |  |  |  |
|     | Comentario                           |                       |  |  |  |
|     |                                      | Máximo 400 Caracteres |  |  |  |
|     |                                      | Agregar Criterio      |  |  |  |

Una vez que haya finalizado de ingresar el nuevo criterio, deberá presionar el botón "Agregar criterio".

# 2.7 Montos, Duración y Delegación del Contrato

En este ítem se define la información referente al contrato, para definir los montos y duración deberá por lo menos completar los campos obligatorios. Vale decir, indicar si el contrato será de ejecución inmediata o en el tiempo, modalidad de pago y condiciones de prohibición de subcontratación en caso de determinarse en la Institución. Al llegar a esta sección podrá avanzar completando los siguientes campos:

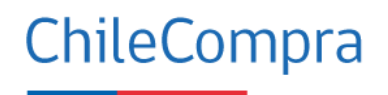

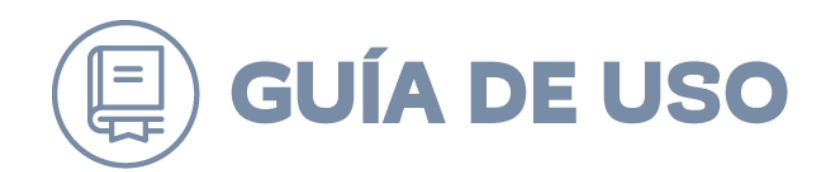

| Montos, Duración y S                | Subcontratación ? <u>Cómo completar los Montos y Duración del</u><br><u>Contrato?</u> |
|-------------------------------------|---------------------------------------------------------------------------------------|
|                                     | * Datos Obligatorios                                                                  |
| Estimación en Base a                | Presupuesto Disponible                                                                |
| Monto Bruto Estimado                | 112.000.000,00                                                                        |
| Hacer público este<br>monto         | O si ● no                                                                             |
| Justificación del monto<br>estimado |                                                                                       |
|                                     | 0/255                                                                                 |
| Moneda                              | Peso Chileno                                                                          |
| Observaciones                       | 0/255                                                                                 |
| * Plazos de Pago                    | 30 días contra la recepción conforme de la factura 🗸 🤈                                |

También podrá agregar las opciones de pago, tipo de contrato, duración y otros elementos clave que conducirán las bases de la licitación.

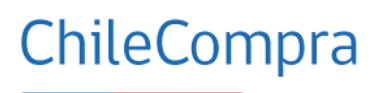

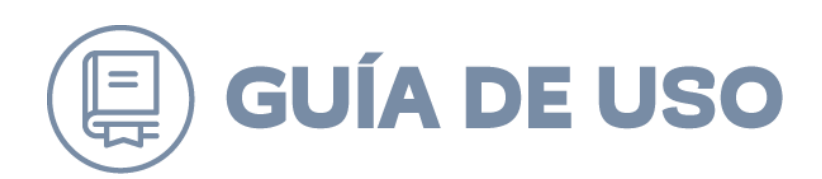

| * | Opciones de Pago               | ? 🗌 Transferencia Electrónica 🔲 Cheque |
|---|--------------------------------|----------------------------------------|
|   | Fuente de<br>Financiamiento    |                                        |
|   | Duración del Contrato          | Seleccione ~                           |
|   | Categorías Tipo<br>Contrato    | Seleccione V                           |
|   | Tipo Contrato                  | Seleccione $\checkmark$                |
| * | Nombre Responsable de<br>Pago  |                                        |
| * | Email Responsable de<br>Pago   |                                        |
|   | Tiempo del Contrato            | Horas V                                |
| * | Nombre Responsable<br>Contrato |                                        |
| * | Email                          |                                        |
| * | Teléfono                       | 56 - 2 - 29048524 -                    |

Podrá seleccionar la opción de Prohibición de Subcontratación, si así lo ha definido el servicio.

| SubContratación                                |         |         |               |
|------------------------------------------------|---------|---------|---------------|
| Prohibición de<br>Subcontratación              | Osi €no |         |               |
| Circunstancias y Alcances de<br>la Prohibición |         |         |               |
|                                                | ,       | 0/25    | 5             |
| <<< Volver                                     |         | Guardar | Siguiente >>> |

Una vez llenado cada campo, debe presionar el botón guardar o siguiente.

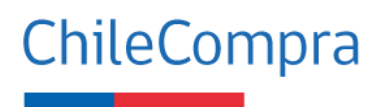

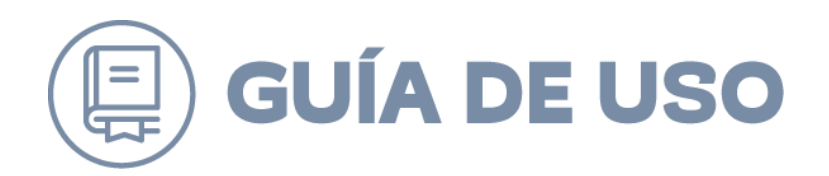

#### 2.8 Garantías requeridas

Se definirán en este ítem las garantías asociadas a garantías de seriedad de las ofertas, garantía de fiel cumplimiento de contrato o bien otro tipo de garantías.

#### Garantías de Seriedad de Ofertas

Para ingresar la naturaleza y montos de la garantía deberá ir completando los campos obligatorios como, por ejemplo: beneficiario, monto, fecha de vencimiento, glosa y momento de restitución.

| arantías de Seriedad              | de Ofertas ?: <u>Cómo completar las Naturalezas y Montos de</u><br><u>Garant</u> |
|-----------------------------------|----------------------------------------------------------------------------------|
| Beneficiario                      |                                                                                  |
| Monto                             | Ejemplo porcentaje: 10         Peso Chileno         V                            |
| Fecha de Vencimiento              | 23/05/2019<br>Ej: 24-07-2015                                                     |
| Glosa                             |                                                                                  |
|                                   | Máximo 2000 Caracteres                                                           |
| Descripción                       |                                                                                  |
|                                   | Máximo 2000 Caracteres                                                           |
| Forma y Momento de<br>Restitución |                                                                                  |
|                                   | Máximo 2000 Caracteres                                                           |

Ya ingresado cada uno de los campos obligatorios, presione "Guardar" y "Siguiente".

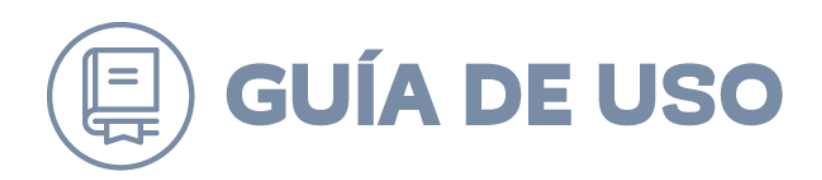

Garantía de Fiel Cumplimiento del Contrato

| Pas<br>Completa<br>de ad                          | Paso 3<br>r formulario<br>quisición Autorizar y publicar                                                                             |
|---------------------------------------------------|----------------------------------------------------------------------------------------------------|
| D <b>atos adquisición:</b> Núme<br>Nomb<br>Objete | ro de Adquisición: 1012889-156-LE19<br>re de Adquisición: Adquisición de productos de papel<br>o de Contratación: productos de papel |
| Garantía de Fiel Cumpl                            | imiento del Contrato 🛛 🔨 <u>;Cómo completar las Naturalezas y Montos de las</u><br>Garantías?                                        |
| Beneficiario                                      | 2                                                                                                    |
| * Monto                                           | Ejemplo porcentaje: 10<br>Ejemplo monto: 10000                                                                                       |
| Fecha de Vencimiento                              | 31/05/2019<br>E;: 24-07-2015                                                                                                    |
| Glosa                                             | <u></u>                                                                                                    |
|                                                   | Máximo 2000 Caracteres                                                                                                    |
| Descripción                                       | 0                                                                                                    |
|                                                   | Máximo 2000 Caracteres                                                                                                    |
| Forma y Momento de<br>Restitución                 | 0                                                                                                    |
|                                                   | Máximo 2000 Caracteres                                                                                                    |
|                                                   | Agregar Garantía                                                                                                    |
|                                                   |                                                                                                    |
| <<< Volver                                        | Siguiente >>>                                                                                                    |

Para garantizar el fiel cumplimiento del contrato, deberá completar los campos obligatorios como se visualiza en el print de pantalla anterior.

#### Otras Garantías

Para agregar otras garantías al proceso de licitación, se presiona el botón "Agregar Garantía" siguiendo los mismos pasos indicados en las garantías anteriores.

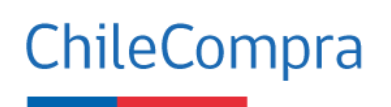

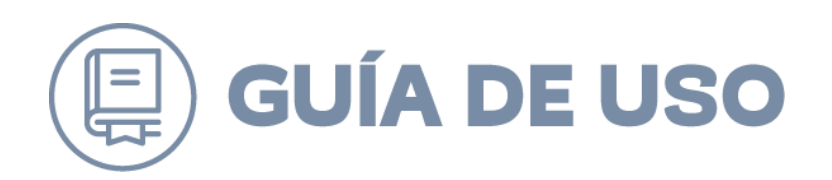

#### **2.9 Listado de Bienes y Servicios Requeridos**

En esta sección podrá revisar la lista de bienes y servicios que fueron ingresados en el "Paso 1" relativo a selección de ítem y tipo de adquisición. Podrá mantener/ eliminar/ editar líneas de productos/servicios ingresados o agregar un nuevo productos o servicio.

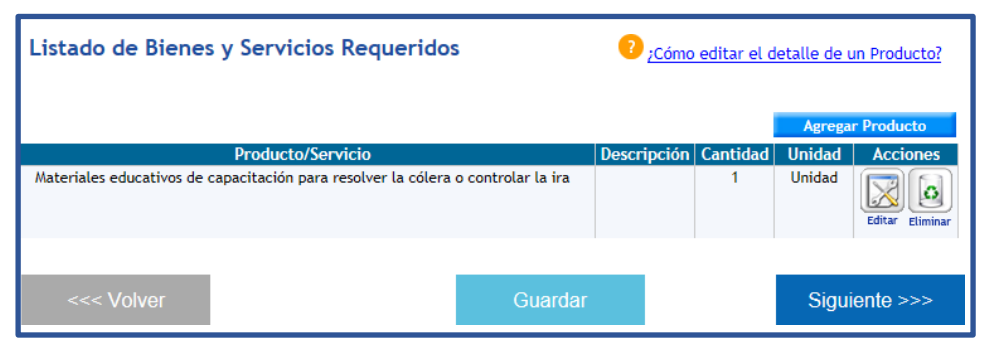

El sistema entregará la opción de un listado con todos los rubros asociados a la palabra o frase que usted ingresó, deberá ingresar la unidad de medida, cantidad y especificaciones del producto o servicio a adquirir, en el caso que desee ingresar una nueva línea de producto o servicio.

# 2.10 Requerimientos Técnicos y Otras Cláusulas

En esta sección podrá ingresar otras cláusulas adicionales, que no hayan podido ser incorporadas en otras secciones de las bases de licitación fundamentando en la opción "Descripciones". Para ello deberá seleccionar la cláusula, completar la descripción y presionar el botón "Agregar cláusula propuesta".

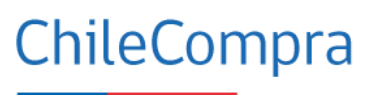

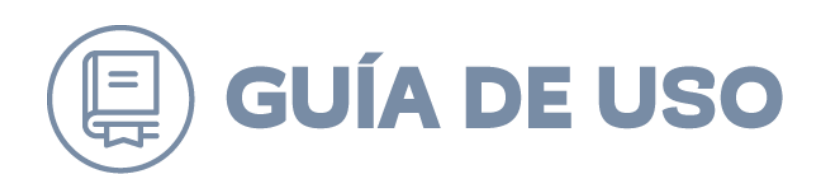

| las | Cláusulas             | Descripciones                                                                                                    |  |  |
|-----|-----------------------|----------------------------------------------------------------------------------------------------|--|--|
|     | Resolución de Empates | 👫 🍤 - 🔍 - 🐰 🐚 🕄 Real 🖪 I 🖳 A - 🗞 - Font Name -                                                                                                    |  |  |
|     |                       | En caso de presentarse un empate entre 2 o más ofertas, ello se resolverá<br>adjudicando al oferente que hubiese obtenido el mayor puntaje en el criterio "USTED<br>DEBE COMPLETAR ESTE CAMPO". Si aplicando la fórmula anterior aún persiste el<br>empate entre oferentes, dicha situación se resolverá adjudicando al oferente que<br>hubiese obtenido el mayor puntaje en el sub-criterio "USTED DEBE COMPLETAR ESTE<br>CAMPO". De persistri el empate, se adjudicará al oferente que hubiese obtenido el<br>mayor puntaje en el sub-criterio "USTED DEBE COMPLETAR ESTE<br>CAMPO". De persistri el empate, se adjudicará al oferente que hubiese obtenido el<br>mayor puntaje en el sub-criterio "USTED DEBE COMPLETAR ESTE CAMPO" y.<br>finalmente, de continuar aun así empatados los oferentes, se adjudicará al oferente<br>que hubiese obtenido el mayor puntaje en el sub-criterio "USTED DEBE COMPLETAR<br>ESTE CAMPO". |  |  |
|     |                       |                                                                                                    |  |  |

| Ingreso de criterio técnico o cláusula<br>* Datos Obligatori |              |            |
|--------------------------------------------------------------|--------------|------------|
| * Nombre Cláusula                                            |              |            |
| * Descripción Cláusula                                       |              |            |
|                                                              | Agregar nuev | a cláusula |

En el caso que la cláusula que requiere para el proceso no se encuentre, podrá ingresar una nueva, digitando el nombre y descripción. Para guardar deberá hacer clic en el botón que indica "Agregar nueva Cláusula".

Al terminar de completar la información usted deberá pinchar el recuadro "Guardar" o "Siguiente". De igual modo puede editar o eliminar cláusulas ingresadas.

#### 2.11 Otros Anexos

En esta sección puede incluir todos los anexos referidos al proceso. Para ingresar documentos anexos usted deberá completar los campos que se muestran en la lámina siguiente:

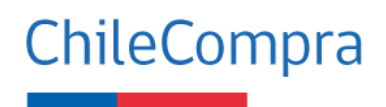

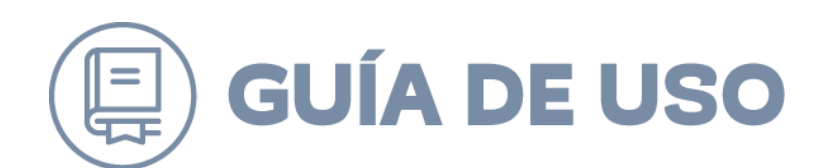

| Otros Anexos          |                                                                                                    | ? ¿Cómo ingresar un anexo? |
|-----------------------|----------------------------------------------------------------------------------------------------|----------------------------|
| * Datos Obligatorios  |                                                                                                    |                            |
| * Seleccionar Archivo | (Tamaño máximo permitido: 20Mb)<br>El largo máximo del nombre de archivo debe ser de 70 carácteres. |                            |
| * Seleccionar Tipo    | Seleccione                                                                                          |                            |
| * Descripción         |                                                                                                    |                            |
|                       |                                                                                                    | Máximo 255 Caracteres      |
|                       | Ingresar Archivo                                                                                    |                            |

Se deberá seleccionar el tipo de archivo que corresponda, deberá adjuntarlo e ingresar alguna descripción referente a él.

Para que el documento quede ingresado al proceso, deberá presionar el botón "Ingresar Archivo".

| Anex<br>Sel. | os Ingresados<br>Anexo | Tipo                        | Descripción                                 | Tamaño | Acciones     |
|--------------|------------------------|-----------------------------|---------------------------------------------|--------|--------------|
|              | Resumen Ejecutivo.docx | Otros Anexos de adquisición | Resumen ejecutivo de las aristas a evaluar. | 0 КЬ   | Ver Eliminar |

Ya ingresado el documento, se activará una opción para que, en caso de ser necesario, usted pueda eliminar el anexo recién creado o bien modificarlo. Para ello debe presionar el icono "Eliminar" o "Editar".

Para ingresar otro anexo, repita los pasos anteriores o en caso de haber finalizado, presione el botón "Guardar" o "Siguiente".

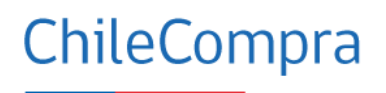

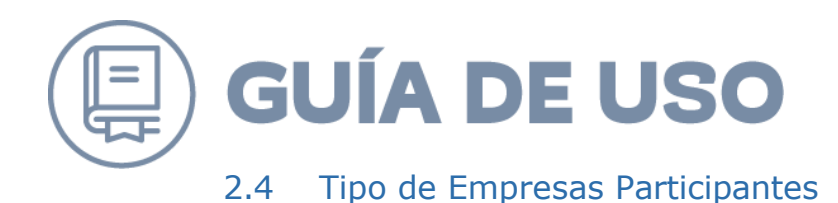

En esta etapa permite ampliar el universo de los proveedores al que se envía la convocatoria a participar.

| Difusión Adicional                                                   |          |  |
|----------------------------------------------------------------------|----------|--|
| Seleccione rubros relevantes según el tipo de proveedor que necesita |          |  |
| Buscar Proveedor                                                     |          |  |
| Agregar Rubros a Participar Buscar Rubros                            |          |  |
|                                                                      |          |  |
|                                                                      |          |  |
| Proveedores Invitados                                                |          |  |
|                                                                      | <u> </u> |  |
|                                                                      |          |  |
|                                                                      |          |  |
|                                                                      |          |  |
|                                                                      |          |  |
|                                                                      |          |  |

Aquí seleccionará los rubros para difundir el proceso de licitación, se podrá ingresar todos los rubros que se estimen beneficiosos. Ya ingresados podrá presionar el botón "Guardar" o "Siguiente".

#### 2.12 Documento que Autoriza la Adquisición

En el último paso de la creación de la licitación, deberá completar parte o todos los antecedentes del documento que aprueba las bases (Resolución o Decreto) y crear la lista de autorizadores para luego enviar al supervisor. Siga la siguiente imagen para culminar este paso.

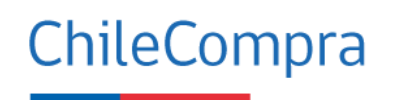

| * Tipo                           | Seleccione V                                                                                                    |
|----------------------------------|----------------------------------------------------------------------------------------------------|
| * Número                         | [] Ø                                                                                                    |
| * Fecha                          | 28/5/2019                                                                                                    |
| * Vistos                         | La ley 19.886 de compras y contratación pública                                                                                        |
|                                  | Máximo 2000 Carácteres                                                                                                    |
| * Considerando                   | Señale los fundamentos que autorizan la Licitación:       ? <ul> <li>Licitación Pública</li> </ul>                                     |
|                                  | Máximo 2000 Carácteres                                                                                                    |
| * Resuelvo                       | 1 Apruébese la siguiente Base de Licitación para la ID: 1012889-143-LP19, Taller de<br>Yoga, manejo de las emociones como ira y strees |
| * Nombre de la persona que firma | •                                                                                                    |
| * Cargo                          |                                                                                                    |

El documento que autoriza la publicación debe señalar de forma obligatoria el tipo, número, fecha vistos, considerando, resuelvo, nombre de la persona que firma y cargo.

Una vez completado los datos obligatorios del documento se procede a enviar a autorizar el proceso de licitación, para ello debe seleccionar el botón "Enviar a autorizar".

| Mostrar Usuarios Registrados 20utén es Us |                   |                             |                             |           |  |
|-------------------------------------------|-------------------|-----------------------------|-----------------------------|-----------|--|
| Unidad de compra Soporte Entel            |                   |                             |                             |           |  |
| Nombre                                    | Apellido          | Cargo                       | Seleccionar<br>Marcar todos | ^         |  |
| Alejandra                                 | Ahumada Fernandez | DAU Entel                   |                             |           |  |
| Alex                                      | Vogel             | Ejecutivo                   |                             |           |  |
| alfredo                                   | salas             | ejecutivo                   |                             |           |  |
| Antonieta                                 | Monsalves         | Jefa Dpto Atención Usuarios |                             |           |  |
| Betzabe                                   | Aguirre           | Ejecutiva                   |                             |           |  |
| Catherine                                 | Millar            |                             |                             |           |  |
| Claudia                                   | Lagos             |                             |                             |           |  |
| Claudio                                   | Gonzalez Salinas  | DAU Entel                   |                             |           |  |
| constanza                                 | elgueta           | ejecutivo                   |                             |           |  |
| Cristopher                                | Mendez Letelier   | DAU Entel                   |                             |           |  |
| Dafned                                    | Carrasco          |                             |                             |           |  |
| Daniela                                   | Benitez Caro      | DAU Entel                   |                             |           |  |
| Diego                                     | Barra             | Ejecutivo                   |                             |           |  |
| Pág 1                                     | ·····             | e                           |                             | ~         |  |
|                                           |                   |                             | Agregar Re                  | egistrado |  |

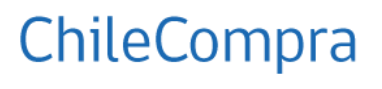

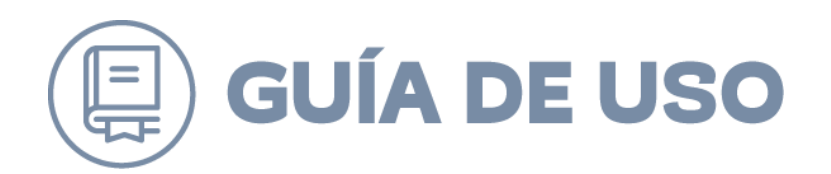

Una vez seleccionado el botón "Enviar a autorizar", debe seleccionar de la lista de posibles autorizadores a los usuarios del sistema que autorizarán este proceso de licitación.

Si desea agregar a un autorizador que no es usuario del sistema, deberá completar los datos de la sección siguiente "Agregar usuario no registrado".

| 🖬 Agregar Usuario No Registrado |                                    |     |                                        |
|---------------------------------|------------------------------------|-----|----------------------------------------|
|                                 |                                    | •   | 2 ¿Cómo agregar Usuario No Registrado? |
|                                 |                                    |     | * Datos Obligatorios                   |
| * Nombre                        |                                    | ] 😶 |                                        |
| * Email                         | Epimplis: dimandantetiorganismo.cl | 0   |                                        |
| Comentarios para el E-mail      |                                    |     |                                        |
|                                 |                                    | •   |                                        |
|                                 |                                    |     |                                        |
|                                 |                                    |     |                                        |
|                                 |                                    |     |                                        |
|                                 |                                    |     |                                        |
|                                 |                                    |     | Agregar Externo                        |

Una vez determinada la lista de autorizadores del proceso de licitación, se puede proceder "Enviar a Autorizar".

# 3. ¿Cómo autorizar y publicar una Licitación?

Una vez que se realiza el envío a autorizar del proceso de compra, el usuario designado como autorizador deberá ingresar al sistema con sus datos de acceso y luego dirigirse al menú de licitaciones, submenú "Autorizar Licitaciones".

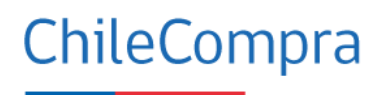

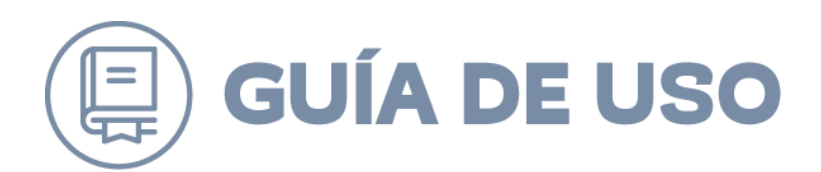

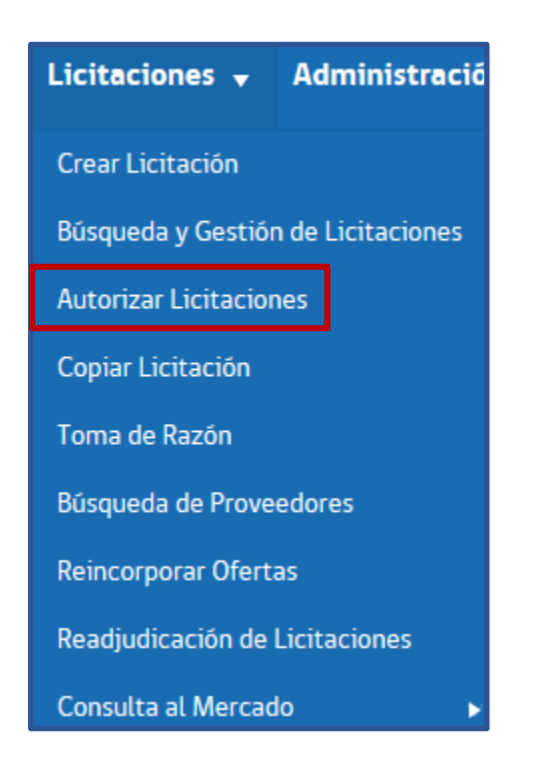

En la pantalla que se despliega, deberá ingresar el ID de la licitación y hacer clic en el botón "Buscar".

| Autorizar Licitaciones       |                           |        |  |  |  |  |
|------------------------------|---------------------------|--------|--|--|--|--|
| Buscar Licitación por Número |                           |        |  |  |  |  |
| Nro. de Licitación           | 1012889-143-LP19          | Buscar |  |  |  |  |
|                              | Ej.: chilecompra-475-C107 |        |  |  |  |  |

Con ello de forma automática se desplegará abajo el proceso indicado en la búsqueda. Para autorizarla debe pinchar el icono firmar en la columna de acciones.

| Se encontró 1 resultado para su búsqueda |                            |             |                     |                                  |                        |                  |   |
|------------------------------------------|----------------------------|-------------|---------------------|----------------------------------|------------------------|------------------|---|
| Nro. Adq.                                | Nombre de la<br>Licitación | Solicitante | Creación            | Estado                           | Autorizadores - Estado | Acciones         | 3 |
| Ver Adquisición<br>1012889-143-LP19      | Taller de 1                | vr Area     | 16-05-2019 15:42:58 | Enviada a Autorizar para Publica |                        | Firmar Historico |   |
| Pág. 1                                   |                            |             |                     |                                  |                        |                  |   |

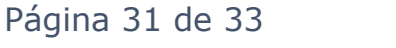

ChileCompra

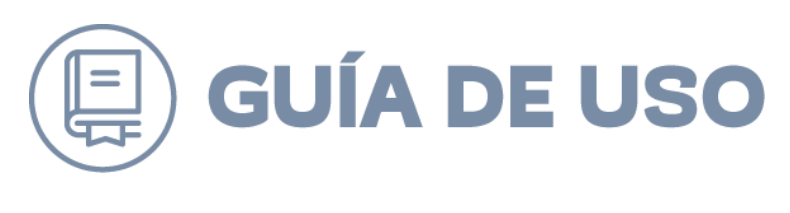

| Autorizar             |                                           |
|-----------------------|-------------------------------------------|
| Nombre de Adquisición | Taller de Yoga                            |
| Descripción           | manejo de las emociones como ira y strees |
| Nombre de Usuario     | defende                                   |
| Clave                 |                                           |
| Cerrar                | Autorizar v Firmar                        |

Para firmar debe completar los datos de ingreso del usuario, para luego pinchar el botón "Autorizar y Firmar" de esta manera la adquisición quedará firmada por el usuario.

| Nro. de la<br>Adquisición | Nombre y descripción de la<br>adquisición | Unidad de<br>Compra | Ofertas<br>Recibidas | Fecha de Cierre        | Estado                         | Acciones     |
|---------------------------|-------------------------------------------|---------------------|----------------------|------------------------|--------------------------------|--------------|
| 1012889-143-LP19          | Taller de Yoga                            | Soporte Entel       | 0                    | 17-06-2019<br>16:22:00 | Autorizada para<br>Publicación | Seleccione 🗸 |

Si una vez autorizada la licitación, usted desea modificar alguna sección, deberá nuevamente enviar el proceso a autorización para publicación. Ya autorizado el proceso, se podrá publicar.

Para publicar la licitación deberá buscarla por su número y hacer clic sobre la opción "Publicar", como se muestra en la siguiente lámina.

| Nro. de la<br>Adquisición | Nombre y descripción de la<br>adquisición | Unidad de<br>Compra | Ofertas<br>Recibidas | Fecha de Cierre        | Estado                         | Acciones                                   |
|---------------------------|-------------------------------------------|---------------------|----------------------|------------------------|--------------------------------|--------------------------------------------|
| 1012889-143-LP19          | Taller de Yoga                            | Soporte Entel       | 0                    | 17-06-2019<br>16:22:00 | Autorizada para<br>Publicación | Seleccione<br>Editar<br>Copiar<br>Eliminar |
| Volver                    |                                           |                     |                      |                        |                                | Publicar<br>Foro                           |

Al pinchar la opción publicar el sistema mostrará que el proceso ha sido publicado con éxito.

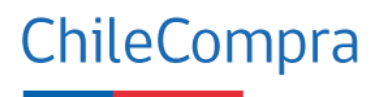

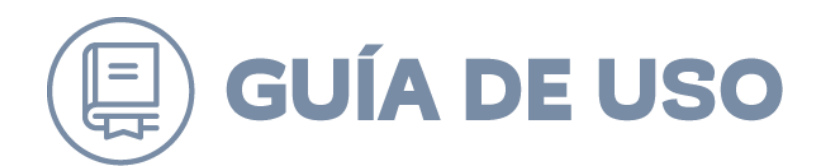

Luego de publicar un proceso deberá esperar los plazos especificados en las bases de la licitación para la recepción de las ofertas. Cabe mencionar que el sistema automáticamente cerrará el ingreso de ofertas, cuando el plazo se haya cumplido, según la fecha y hora que se indicó en las bases.

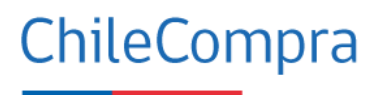